| Tab name and criteria                                                            | Functionality                                                                                                    |
|----------------------------------------------------------------------------------|----------------------------------------------------------------------------------------------------|
| Antimicrobials<br>Start of antimicrobials (in relation to start of<br>admission) | Select patients starting treatment in a defined time period                                                                                                    |
| Minimum duration of treatment (days) all antimicrobials                          | Select patients with a minimum treatment duration                                                                                                    |
| Minimum duration of prescription (days) single antimicrobial                     | Define the minimum duration of a prescription for any selected antimicrobial                                                                                              |
| Administration route                                                             | Intravenous or oral                                                                                                    |
| First antimicrobial only<br>Groups of antimicrobials                             | Filter patients for first prescribed antimicrobial only or any (on<br>the basis of all other selection criteria)<br>Fourth level of the WHO ATC classification system (a) |
| Antimicrobials                                                                   | Fifth level of the WHO ATC classification system (a)                                                                                                    |
| Patients<br>Gender                                                               | Female or male                                                                                                    |
| Age                                                                              | As available in the data                                                                                                    |
| Year<br>Year                                                                     | Years available in the data                                                                                                    |
| <b>Specialty</b><br>Specialty                                                    | Internal medicine, surgery, or other                                                                                                    |
| Minimum number of patients per subspecialty                                      | 0, 10, 100, 1000 or 10000                                                                                                    |
| Include only this subspecialty                                                   | All other subspecialties will be excluded                                                                                                    |
| Exclude subspecialty                                                             | Define single subspecialties to be excluded                                                                                                    |
| <b>Origin</b><br>Origin at admission                                             | As available in the data                                                                                                    |
| <b>Diagnostics</b><br>Type of diagnostics                                        | Blood culture or urine culture test                                                                                                    |
| Days to first test (in relation to start of antimicrobials                       | Define time period for tests to be performed in                                                                                                    |

a) As available on the website [31]